## 因材網 初次登錄步驟說明

- 1. 在瀏覽器上搜尋 "因材網"
- 2. 因材網登入調查小視窗按下"確定"
- 3. 點選"教育雲端正號登入"

| G Google x @ mainte: statue - Hante: x ⊙ Ethia x +             | - 0 ×                                  |
|----------------------------------------------------------------|----------------------------------------|
| ← → C & adiadube                                               | <b>☆ ⊖</b> :                           |
| 「<br>対す語<br>因材線<br>(Nelcome ) 「 ① 2 7 単語                       |                                        |
| -I School !                                                    |                                        |
|                                                                |                                        |
|                                                                |                                        |
| 開設我們 場給資訊   四村線同意書   編1<br>攝作資訊 朱統領作   Mare/假設達度測試(hind)<br>確定 |                                        |
| 3 2                                                            |                                        |
|                                                                | ~ 티 40 0 <sup>7 후 03</sup> 58 <b>日</b> |
|                                                                | 2020/4/6                               |

### 4. 點選"使用縣市帳號登入"

| <b></b> 教育體东單一 | <b>祥入</b> 服務                  |                              |  |
|----------------|-------------------------------|------------------------------|--|
|                | alicati<br>Beter              |                              |  |
|                | 以教育雲瀛帳職登入使用 医材料               | 所接供的服務                       |  |
|                |                               |                              |  |
|                | 忘記較會當時明該<br>申請較有要             | 忘記教育室端坐碼<br>3種樣號             |  |
|                |                               |                              |  |
|                | 使用躺市城                         | 総登入                          |  |
|                | 常見問題 陽私權政策 聯絡我們               | 使用乎用及影片 相關的站                 |  |
|                | 🙆 Copyright © Ministry of Edu | cation. All rights reserved. |  |

#### 5. 點選 "高雄市"

| G Google x 0 ±RRE ±11±A#+REME: x<br>← → C € a oldctanetedu.tw/account_checking?Auth_Request | ● 約定整有第一直人目程 × +<br>Migration=true8Auth_Request_RedirectUrl=https%253A%252P%252FadLedu.tv%252Flogin | n, openi D.php&Auth, Request, State=6991736&Auth, Request, Response_Type=code&Auth, Request, Client 🛠                                                                                                    | о ×<br>Ө: |
|---------------------------------------------------------------------------------------------|----------------------------------------------------------------------------------------------------|----------------------------------------------------------------------------------------------------|-----------|
| đ                                                                                           | 縣市帳號登入                                                                                              | ×                                                                                                    |           |
|                                                                                             | 🎃 484 💉 820 😻 820 🕳 8340                                                                            | 🂯 ara 🔥 ara                                                                                                    |           |
|                                                                                             | 875 876 ASA ASA ASA ASA ASA ASA ASA ASA ASA AS                                                      | <ul> <li>27%</li> <li>27%</li> <li>28%</li> <li>28%</li></ul> |           |
|                                                                                             | 100 ana 💮 atta 💮 ana 🏠 ana                                                                          |                                                                                                    |           |
|                                                                                             |                                                                                                    | <b>5</b>                                                                                                    |           |
|                                                                                             |                                                                                                    |                                                                                                    |           |
|                                                                                             | 使用點市吨截金入                                                                                            |                                                                                                    |           |
|                                                                                             | 常常問題 語記傳改帝 题故地所 使用手用                                                                                |                                                                                                    |           |
|                                                                                             |                                                                                                    |                                                                                                    |           |

6. 點選 "學生登入"

|                                   |                                                                                                    | 0 | ~   |
|-----------------------------------|----------------------------------------------------------------------------------------------------|---|-----|
| G Google                          | X 1 1 1 1 1 1 1 1 1 1 1 1 1 1 1 1 1 1 1                                                                                                    | 0 | ^   |
| $\leftrightarrow$ $\rightarrow$ G | 🔒 kh.sso.edu.tw/auth-server-login-method?Auth_Request_RedirectUrl=https%253A%252F%252Foldc.tanet.edu.tv%252Fcncreturmpage&Auth_Request_State=1HaSNocW3f6DoresXzn-XE_GCqsncXLmfh1Pamqzv1Y&Auth_Request_Response_Type=code 🏚 | Θ | ) : |
|                                   |                                                                                                    |   |     |
|                                   | 0                                                                                                    |   |     |

7. 選擇學校所在區域、就讀學校、年級、班級、座號,並輸入 OPEN ID 的帳密,按下 <sup>\*</sup>登入<sup>7</sup>。

| <br>高雄市教育雲清系統認識題為 |                                                                                                    |  |
|-------------------|----------------------------------------------------------------------------------------------------|--|
|                   | Dardalter of Highwer                                                                                                    |  |
|                   | A muse .                                                                                                    |  |
|                   | ▲ 現靈四小 *                                                                                                    |  |
|                   | Q 提電標試描作紙 •                                                                                                    |  |
|                   | Q ####################################                                                                                                    |  |
|                   | 福田市均均应数     中     市     中     市     市       市       市 |  |
|                   | ▲ 括軸入理源理的(例如:60101)                                                                                                    |  |
|                   | ■ 活輸入至何                                                                                                    |  |
|                   |                                                                                                    |  |
|                   |                                                                                                    |  |
|                   | 常見問題 躍然種政策 期結我們 操作說明                                                                                                    |  |

| ・ 新羅美麗・新達木師 - 新社地博 - 新社地博 - 新社地内容加減          ・ ・ ・ ・ ・ ・ ・ ・ ・ ・ ・ ・ ・ ・ ・ ・                                                                                                    |              |
|----------------------------------------------------------------------------------------------------|--------------|
| 🗧 🔶 C 📲 kh.sso.edu.tw/user-consensus-page?Auth_Request_RedirectUrl=https%253A%252F%252Foidc.tanet.edu.tw%252Fcncreturnpage&Auth_Request_State=QOXnpc 🗢 🛠 G                                                                                                    | o ×<br>⊒ ∞ : |
| ※詳 原用模式 ② 高額市前相區軌道 ④ 修道室記伊心 ◎ 修道室記伊心 ◎ 修道室記得現象之。 ③ 高額市前相區軌道 ● 高額市前相區軌道 ● 「第二日日 · 月 ● 「第二日日 · 月 ● 「日日日 · 月 ● 二日日日 · 月 ● 二日日日 · 月 ● 二日 ● 二日 ● 二 ● 二 ● 二 ● 二 ● 二 ● 二 ● 二 ● 二 ● 二 ● 二 ● 二 ● 二 ● 二 ● 二 ● 二 ● 二 ● 二 ● 二 ● 二 ● 二 ● 二 ● 二 ● 二 ● 二 ● 二 ● 二 ● 二 ● 二 ● 二 ● 二 ● 二 ● 二 ● 二 ● 二 ● 二 ● 二 ● 二 ● 二 ● 二 | *            |
| 前求您的授權項目如下:<br>1 #AMF0764KERX59375%374(                                                                                                    |              |
| <ul> <li>・ いていていたいのかなかの正規時代</li> <li>2. 検視型が消化し資料では合われて</li> <li>回意投催</li> </ul>                                                                                                    |              |

9. 情況一 - 沒有有教育雲端帳號:請先點選我要建立帳號,再按 下一步",並設定自己的教育雲端帳號密碼(可與 OPEN ID 密碼相 同),最後點選 "建立新帳號"。

| 💦 資訊服務入口:高雄市政: 🗙   👉 高雄市政府教育局所屬各: 🗙   🥝 重趣調                                                   | 諸楚:劉強尖峰-高:× │ 💠 南一書局-防疫自學 特別 × │ 🍎 OneMell                                                                   | x 🥑 教育觀念單一簽入服務 x 🕂 — 🗇 X                          |
|-----------------------------------------------------------------------------------------------|----------------------------------------------------------------------------------------------------|---------------------------------------------------|
|                                                                                               |                                                                                                    |                                                   |
| » ADGA O HAUMAMAL O PHILITO PS C                                                              | xmlandtet. View kinnet. Kinnet. Kinnet. Kinnet.                                                              | 🕑 TRUBERTARIJA 🔤 KIKPISJVAS 🕊 (HELLO I REJIVIC    |
|                                                                                               | 很抱歉・您沒有教育雲端帳號!                                                                                               | ×                                                 |
|                                                                                               |                                                                                                    |                                                   |
| L                                                                                             | 学单君,愿遗没月教育等辆帐款,请愿建立帐款1                                                                                       |                                                   |
|                                                                                               | 我                                                                                                    | 要建立転號!                                            |
|                                                                                               |                                                                                                    |                                                   |
|                                                                                               |                                                                                                    | 9-1                                               |
|                                                                                               |                                                                                                    | 3 4                                               |
|                                                                                               |                                                                                                    |                                                   |
|                                                                                               |                                                                                                    |                                                   |
| 중 重選端證 創造尖峰 · 高雄市前○ × ● 教育體余単一蓋入服務 ×                                                          | < □ (54)【100%無產告,放絕音》 + +                                                                                    | - @ ×                                             |
| ← → C ■ oidc.tanet.edu.tw/newaccount-registration-step13 ※ 度用程式 G 高雄市前街原販売 ③ 修繕登記中心 ■ 校園智慧網路界 | ?Auth_Request_Migration=true&Auth_Request_RedirectUri=https%253A%<br>#乾 🕜 高雄市前純原購買 🎉 宮訳服務入口:高 🎵 keece 📿 網路商幣 | 6252F%252Fadl.edu.tw%252Flogin_openI ☆ 😨   ≕/ 🦥 🗄 |
| 教育體条單一簽入服務                                                                                    |                                                                                                    | ~                                                 |
|                                                                                               |                                                                                                    |                                                   |
|                                                                                               | 即將為您建立教育雲端帳號                                                                                                 |                                                   |
|                                                                                               | هmailedu.tx هما                                                                                              | 7                                                 |
|                                                                                               | 幌號心須以小寫英文字母開頭,最短6個字元,最長                                                                                      |                                                   |
|                                                                                               | 20個字元,除了其、數字及_、以外均不得使用。                                                                                      |                                                   |
|                                                                                               | 我不喜歡上面的帳號                                                                                                    |                                                   |
|                                                                                               |                                                                                                    |                                                   |
| 常見問題                                                                                          | 陽私權政策 聯絡我們 使用手册及影片 /                                                                                         | 相關的於 🎦 9-1                                        |
|                                                                                               | 😥 Copyright © Ministry of Education. All rights reserved.                                                    |                                                   |
|                                                                                               |                                                                                                    |                                                   |
|                                                                                               |                                                                                                    |                                                   |

| ③ 查邀知證 · 創造尖峰 - 高雄市前 □ x     ④ 教务徽条単一量人服務     x     □ (54) (100%用量音,放烟音 □ 4 x     +                                                                      | - 0 ×   |
|----------------------------------------------------------------------------------------------------|---------|
| 🗧 🗧 C 🔒 oidc.tanet.edu.tw/newaccount-registration-step2?Auth_Request_Migration=true&Auth_Request_RedirectUri=https%253A%252F%252Fadl.edu.tw%252Flo 🗣 🖏 🖈 | 🙂 🗦 🚳 i |
| 🔡 度用程式 📀 高雄市前集區端豐 📀 修缮室記中心 👼 杨衡智慧網路與教 📀 高雄市前進區端豐 🧏 首胡服務人口:高 🖬 hiece 🌀 網路實驗室介紹. 🔤 KHRPS_NAS 🌒 【HELLO!澳門Me                                                 | »       |
| お育體东軍一簽入服務                                                                                                    |         |
|                                                                                                    |         |
| 申請教育藝術候號                                                                                                    |         |
| 2 so. @mail.edu.tw                                                                                                    |         |
|                                                                                                    |         |
| ● 設定教育雲端                                                                                                    | 密碼      |
|                                                                                                    |         |
|                                                                                                    |         |
| ▲ (若沒有可个項)請賴入您的備用電子郵件                                                                                                    |         |
| ▲ (若沒有可不填) 讀再次輸入您的備用電子郵件                                                                                                    |         |
| 24-7-5004-30                                                                                                    |         |
| VELT20 ( INTON                                                                                                    |         |
| 9-1                                                                                                    |         |
| 常見問題 隱私權政策 聯絡我們 使用手冊及影片 相關網站                                                                                                    |         |
| Committee of Education All sights accounted                                                                                                    |         |
| opyright 🕤 winnistry of Education. All rights reserved.                                                                                                  |         |

# 情況二 - 已有教育雲端帳號:直接點選"我知道了"

| ● 重要編型 - 細細染線 - 高雄市制 × ● X9機象科 = 三人服器 × + □ ×<br>← → C ● oldctanetedu.tw/cncretumpage2code=nOR1r5mVcGuMUHLK-71_k-ZdspGd72AOVrKFXTM&AmU&state=N8QMIRqTsDXx4K3L566H8DPJwyJh8PRqm1rUBsoUTw ↔ ☆ ④ ● ●<br>詳 展現電式 ● 高雄市和損損蒸増型 ● 修繕型記中心 ■ 校園智雄開現発記 ● 高雄市和損益増型 ■ M 目前損益強型 ■ M 目前損益加速 ■ M 目前<br>体 ● かんが ● 1 ● 0 ● 0 ● 0 ● 0 ● 0 ● 0 ● 0 ● 0 ● 0 |
|----------------------------------------------------------------------------------------------------|
| ← → C ● oldctanetedutw/cncretumpage2code=n0R1r5mVcGuMUHLK-7J,k-ZdspGd72AOVrKFXTM8AmU&state=N8QMIRq15DXX4k3L566H8DPJwyJh8PRqm1rUBsoUUW ● ☆ O ● 2 ● 2 ● 2 ● 2 ● 2 ● 2 ● 2 ● 2 ● 2 ●                                                                                                    |
| ※ 展現電光 ④ 高速市府県国現型. ● 修道型記中心 ● 校画館編開現象. ● 高速市府県国現型. ■ 当日期務人口:高. ■ Heec ④ 博和商物協会介紹 ■ KHRPS_NAS ● [HELD   澳門Mo ×           林       ・ 您的教育當場解視號是: so404495kh@mail.edu.tw         現知道了!       ● 我知道了!                                                                                                    |
| 林 数好! ×<br>您的教育當辦無號是:so404495kh@mail.edu.tw 9-2                                                                                                    |
| 林 • 您好! × 您的教育當論解離是:so4o4495kh@mail.edu.tw 9-2                                                                                                    |
| 您的教育雲端將就是:so404495kh@mail.edu.tw 9-2<br>我知道了!                                                                                                    |
| 我知道了!                                                                                                    |
|                                                                                                    |
|                                                                                                    |

| 10. 點選 "同意授權"                                                                                                    |     |            |
|----------------------------------------------------------------------------------------------------|-----|------------|
| ③ 重题编型: 創造尖峰 - 高雄市前  × ④ 教育機条単一整人服務 × ◎ (54)【100%無嚴告,放龍音  ≪ × +                                                                                                    | - 0 | ) ×        |
| 🗧 🗧 C 🔒 oidc.tanet.edu.tw/user-consensus-page?Auth_Request_Migration=true&Auth_Request_RedirectUri=https%253A%252F%252Fadl.edu.tw%252Flogin_openID.ph 🗣 🏚                                                                                                    | 0 ≕ | 7 <b>8</b> |
| 🛄 應用電式 🥥 高雄市前換區環境                                                                                                    |     | **         |
| 教育體系軍一簧八服務 🕒 登出(陳坤孝)                                                                                                    |     | Î          |
| Presidential       Presidential         ● 非単数運貨件       ● 相思数的線和器器設置件         ● 相思数的のPeniDP 個人報告       ● 相思数的のPeniDP 個人報告         ● 格現2000 第2 中級       ● 格現2000 第2 中級         ● 格現2000 第2 中級       ● 相感2000 日本細な 影         ● 情報2000 第2 中級       ● 情報2000 日本細な 影 |     |            |

## 11. 成功進入因材網

| 查邀館證: 創造尖峰 - 高雄市前: × ○ 回村網1170 ×                                                                                                    | 6規圖語, 尬稽言》 4 ×   +                               | - œ ×                                                         |
|----------------------------------------------------------------------------------------------------|--------------------------------------------------|---------------------------------------------------------------|
| <ul> <li>              ・・・・・・・・・・・・・・・・・・・・・・・・・</li></ul>                                                                                                    | 許描語確觀 🎼 資田服務人口: 斎 🖬 kiecc 📀 網路鏡軸室介紹 🔤 kHRFPS_NAS | ☆ 🧿 🖃 🍻 :<br>📮 【HELLO ! 澳門Me »                                |
| 数 存部 因 材 網 Adaptive Learning                                                                                                    | 首頁 ■ 我的任務 📢 班級討論版 📩 課程學習 ■                       | <ul> <li>◎ 您有 0 個新訊息 ➡ 登出</li> <li>■ 我的診斷報告 ➡ 其他設定</li> </ul> |
| ₩<br>数 迎 光 路                                                                                                    | ā!您是 陳坤孝 <sup>,</sup> 身分:學生。                     |                                                               |
| ① 新手引導 ① 机着首部影片                                                                                                    | ② 完成首次練習                                         | ③ 完成首次評量                                                      |
| 第二日本<br>第二日本<br>第二日本 |                                                  | 媨性診斷<br>入直看                                                   |
| ■以前に為差一条第7款回道等計算・<br>日本入作意見前は第2章目標。<br>重人直看                                                                                                    | 21世紀核。<br>進入直着                                   |                                                               |